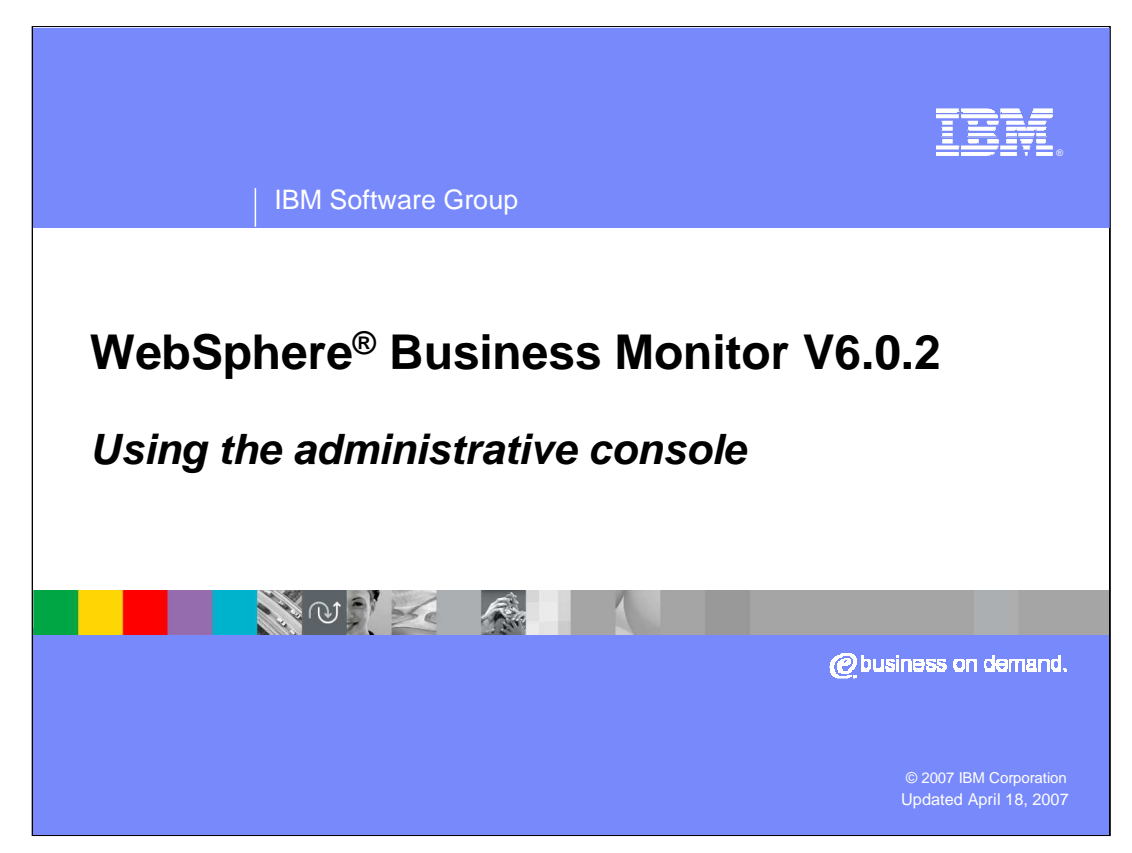

This presentation introduces using the Process Server administrative console to administer WebSphere Business Monitor Version 6.0.2.

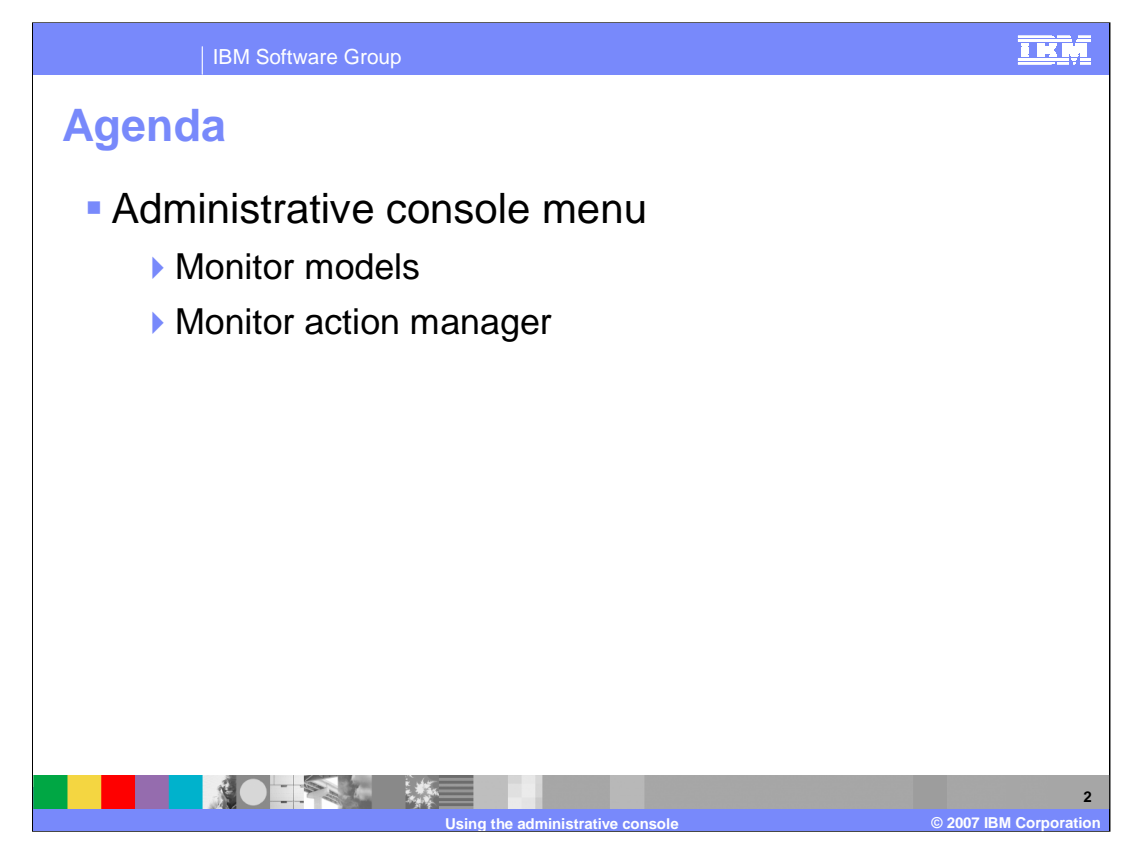

This presentation will cover the submenus of the Monitor menu of the administrative console, including managing models and setting up actions for situation events.

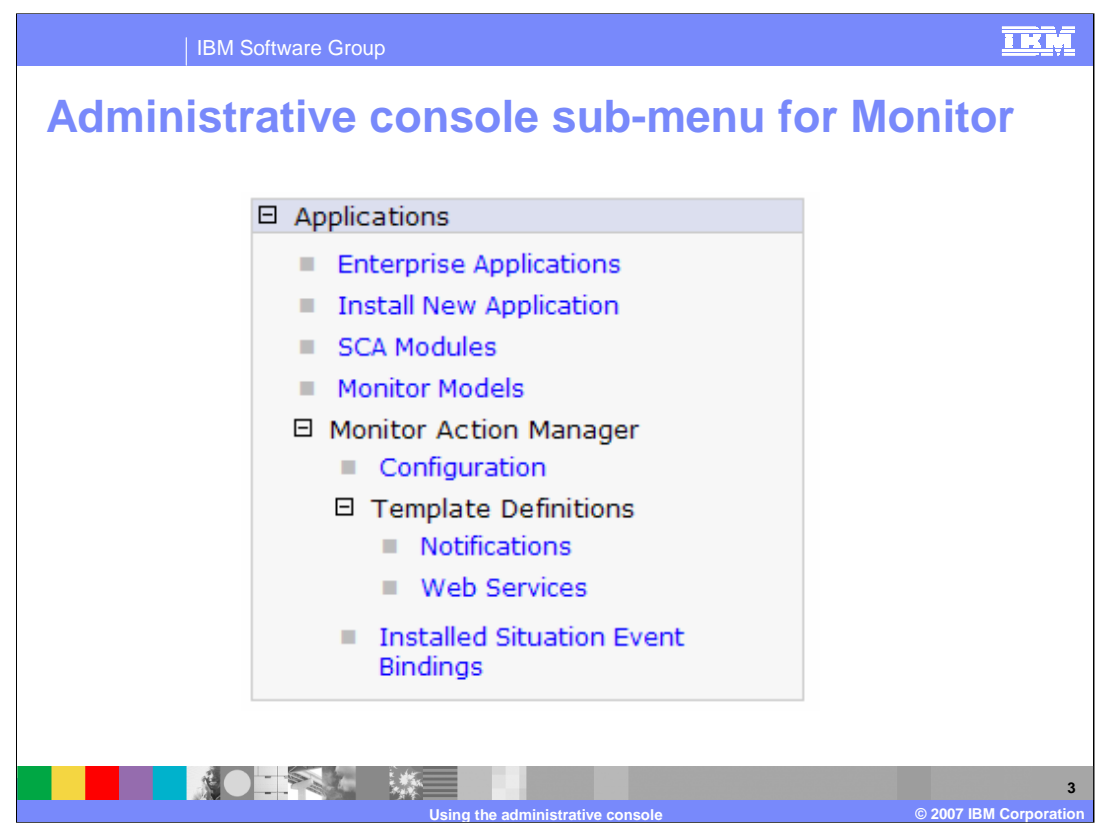

This is the main menu for WebSphere Business Monitor in the administrative console. Monitor models contains the life cycle functions for your monitor models. Monitor action manager contains functions for setting up business situation events.

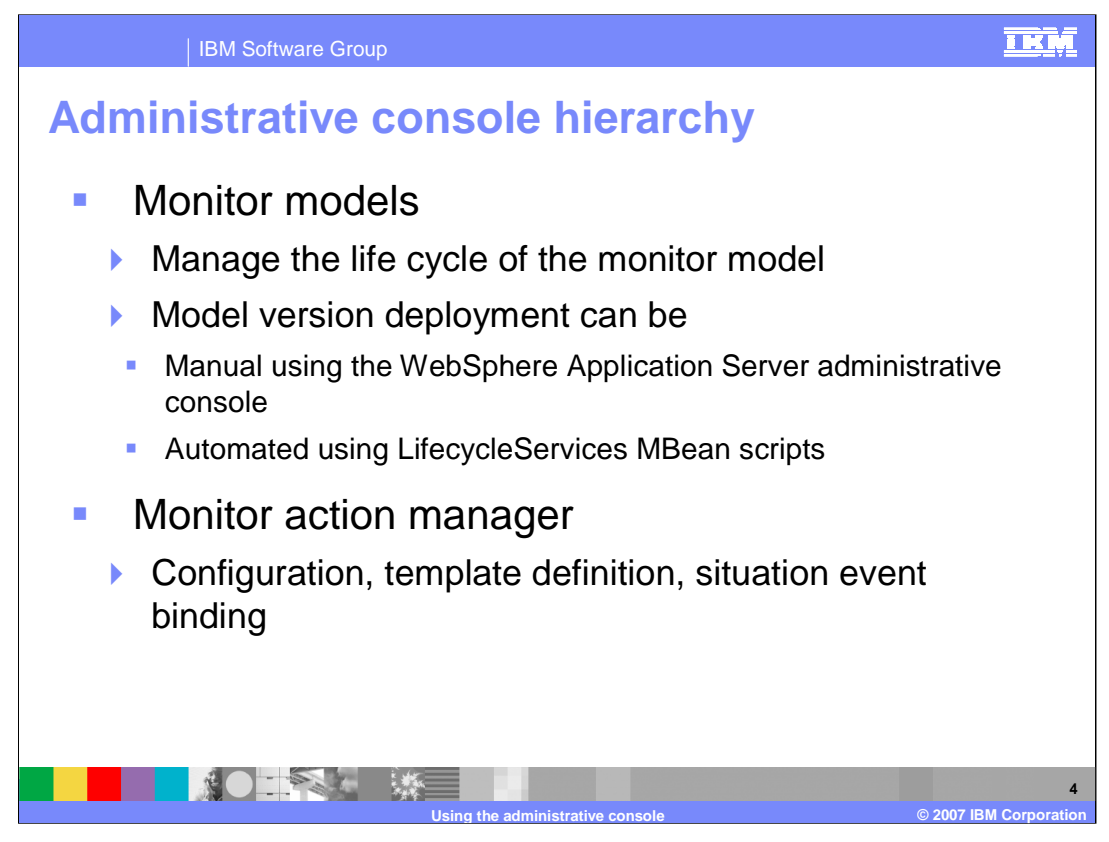

In the Monitor Models menu option, you can install new monitor models and manage the life cycle of the monitor models. You can start and stop models and uninstall models here. Note that all the functions available here are also accessible using MBean operations if you would like to perform these functions using scripts.

The Monitor Action Manager menu is largely unchanged from the previous release. This is where you configure the alerting mechanism in response to business situation events.

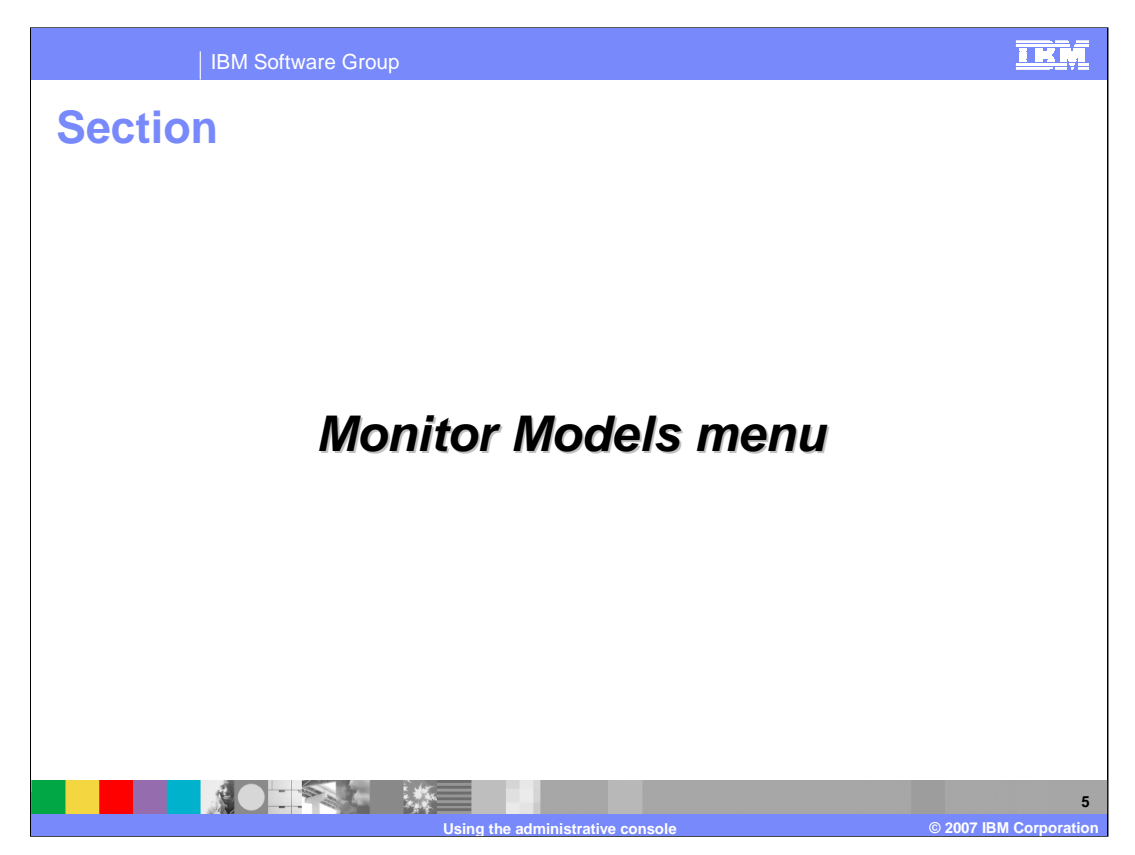

This section covers the administrative options available from the Monitor Models menu.

| IBM Soft                                                          | ware Group                                                                                                    |                                                                                                    |                                                           |                                                                                      |                           | IKM                         |
|-------------------------------------------------------------------|----------------------------------------------------------------------------------------------------|----------------------------------------------------------------------------------------------------|-----------------------------------------------------------|--------------------------------------------------------------------------------------|---------------------------|-----------------------------|
|                                                                   |                                                                                                    |                                                                                                    |                                                           |                                                                                      | 7 -                       |                             |
| Monito<br>Lists a<br>stop a<br>applica<br>Pref<br>Start<br>Select | or Models         II versions of monitor me<br>version of a monitor me<br>tition. Additional options<br>ation links.         ierences         Maximum rows         20         Retain filter criteria.         Do not show uninsta         Apply         Reset         Stop       Install         Up         If I         Model        Versic         1 | odels and their<br>odel, you must<br>s are available b<br>alled Model Vers<br>pdate<br>on Start<br>- <u>11-<br/>9:13:58</u> | associated ap<br>start or stop<br>y clicking the<br>ions. | pplications. To s<br>the associated<br>Model, Version,<br>lication ≎<br>sAndTacksEAR | tart or<br>or<br>Status ⊉ | Click here to<br>refresh    |
|                                                                   | Usir                                                                                                    | ng the administra                                                                                                    | ative console                                             |                                                                                      |                           | 6<br>© 2007 IBM Corporation |

This panel displays all *Versions* of all *Models*. By default, both installed and uninstalled *Versions* are displayed, but an option under Preferences allows only installed *Versions* to be displayed. The model ID is displayed in the Model column, the *Version* timestamp is displayed in the Version column and the application name is displayed in the Application column. The Startable column displays an icon indicating whether or not the *Version* setup is complete allowing the application to be started. The Status column displays an icon indicating whether or not the application is actually started.

The Start button starts a *Version* in the "Active" state so that events on its event queue can be processed.

The Stop button stops a *Version* in the "Active" state so that events on its event queue are no longer processed. Events continue to build up on its event queue while a *Version* is stopped.

The Update button is not used to install a new Version. Update is only used when the Monitor EAR is regenerated from the original unmodified model (.mm file). Update is useful after applying a Monitor iFix that results in modifications to the deployed EAR file. The *Version* must be stopped before Update is invoked.

| Properties                                                        |                                                                                                    |
|-------------------------------------------------------------------|----------------------------------------------------------------------------------------------------|
|                                                                   |                                                                                                    |
| Start Stop Install Update                                         |                                                                                                    |
|                                                                   | All versions                                                                                                    |
| Select Model C Version Startable Applicat                         | on  Con Status  Con Status  Co |
| □ <u>ClipsAndTacks</u> 2006-11-<br>02T09:13:58<br><u>ClipsAnd</u> | TacksEAR 🕈                                                                                                    |
| Total 1                                                           |                                                                                                    |
| Monit<br>Config<br>Gener<br>M<br>L<br>N<br>L                      | r Models > Model ration that applies to the selected model.  real Properties Model Properties Model Properties  real Properties  real Properties Purge  real Properties                                                                                                    |

If you click on the Model name for a model in the Monitor Models panel, you will see model configuration information.

Purge removes a *Model* (all *Versions*) from the life cycle tables in the repository database. All *Versions* of the *Model* must be uninstalled before Purge can be run. When uninstalling a model, run the Data Services Generation drop DDL scripts before uninstalling the EAR file to avoid having to run purge. You know you need to run purge if you uninstall the application, but it still shows in the administrative console on the monitor model listing.

|        | IBM S                         | oftware Grou                                     | р         |                                                                                                    |                |                                                                                                    | IKM                    |
|--------|-------------------------------|--------------------------------------------------|-----------|----------------------------------------------------------------------------------------------------|----------------|----------------------------------------------------------------------------------------------------|------------------------|
| Арр    | licatio                       | on                                               |           |                                                                                                    |                |                                                                                                    |                        |
| Start  | Stop Instal                   | Update                                           |           |                                                                                                    |                |                                                                                                    |                        |
| Select | Model \$ <u>ClipsAndTacks</u> | Version<br><u>2006-11-</u><br><u>02T09:13:58</u> | Startable | Application<br>ClipsAndTacksEAR                                                                                                    | Status ⊉<br>争  |                                                                                                    |                        |
|        |                               |                                                  |           | Monitor Models > ClipsAndTa<br>Enterprise Applications<br>Configuration Local Topology<br>Ceneral Properties<br>* Name<br>ClipsAndTacksEAR<br>Binary Hanagement<br>* Application binaries<br>\$(APP_INSTAL_ROOT)/IBI<br>Use metadata from bin<br>© Enable distribution<br>Validation<br>Validation<br>Validation<br>Validation<br>Validation<br>Warn S<br>Class Loader mode<br>Parent First S<br>* WAR class loader policy | 4-61<br>haries | Additional Properties<br>= Session<br>management<br>= Application<br>profiles<br>= Libraries<br>= Target<br>mappings<br>= Last<br>participant<br>support<br>axtension<br>= View<br>Deployment<br>Descriptor<br>= Provide JMS<br>and FIR |                        |
|        |                               |                                                  |           | a the administrative con                                                                                                    |                |                                                                                                    | @ 2007 IBM Corporation |

If you click on the Application name for a model in the Monitor Models panel, you will see the standard enterprise application menu where you can perform additional administrative functions for the EAR.

| IBM Software Group                                                                                 |                                                                                                    |                                                                                                    | IKM                 |
|----------------------------------------------------------------------------------------------------|----------------------------------------------------------------------------------------------------|----------------------------------------------------------------------------------------------------|---------------------|
| Version                                                                                            |                                                                                                    |                                                                                                    |                     |
| Start Stop     Image: Start     Select   Model    ClipsAndTacky   2006-11-   02T09:13:58   Total 1 | General Properties         Model         ClipsAndTacks         Version         2006-11-         02009-13:58         Application         ClipsAndTacksEAR         CEI distribution mode         Active         Active MC instances         12         I Startable         Setup Status         I Run Data Services Generation         I Run Schema Create Scripts         I Run DMS Create Scripts         I moort DB2 Cube Definition | Version Properties           Image: Setup Wizard           Image: Runtime Configuration           Image: View Model |                     |
|                                                                                                    | <ul> <li>Manage Alphablox Cube</li> <li>Configure CEI Distribution</li> <li>Confirm CEI Server Reboot</li> </ul>                                                                                                    |                                                                                                    |                     |
|                                                                                                    | e administrative console                                                                                                    | © 2007 IBI                                                                                                    | 9<br>VI Corporation |

If you click on the Version number for a model in the Monitor Models panel, you will see the version information panel. An icon is displayed indicating whether or not setup is complete for this *Version* and that the application can be started. The "Setup Status" section displays the status of the individual life cycle setup steps, providing a quick glimpse into what setup steps have been completed and what steps remains to be done. In an integrated test environment installation, icons that are not available indicate unsupported setup steps. Steps 3, 4, and 5 are not available for the integrated test environment.

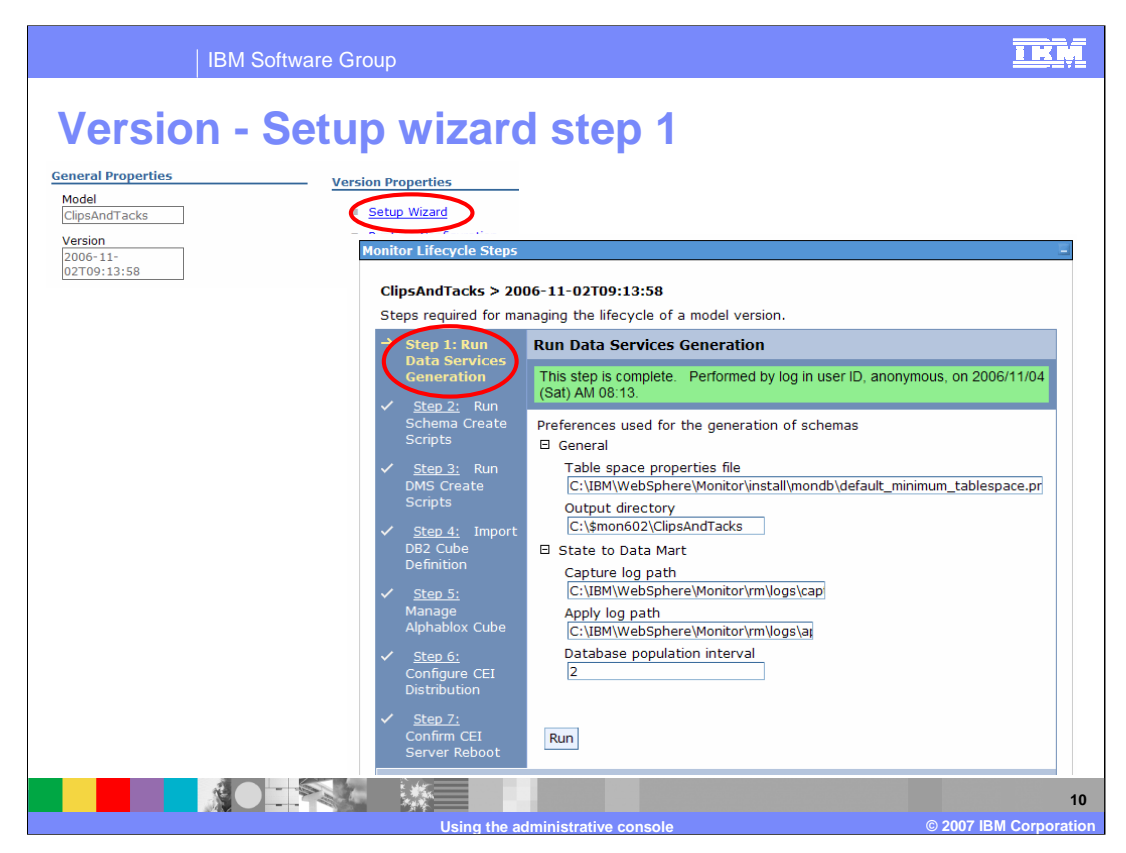

Click on the Setup Wizard on the version panel to reach the life cycle setup panels. This slide shows the panel for Step 1 for running data services generation. It is similar to version 6.0.1 configuration panels, but note that the default database population interval is 5 minutes. This dictates the time interval for replication between the state database and datamart databases. For testing purposes, you might want to set this to a smaller value like 2 minutes, so that you do not have as long to wait to see the results of your testing.

Life cycle steps 2 through 4 are similar to those seen in version 6.0.1 to run schema scripts, run data movement services scripts for setting up replication and importing cubes to Cube Views. Step 5 is now automated to import cubes to Alphablox. Step 6 is used to configure the CEI distribution for the model. Step 7 is the final step, which requires a reboot of the server.

| IBM Software Group                                                                                                    |                                                                                                    |
|----------------------------------------------------------------------------------------------------|----------------------------------------------------------------------------------------------------|
| IBM Software Group         Operation         Ceneral Properties         Mode         Cipson         2006-11 <sup>-</sup> 02709:13:58 | Aurenteen<br>Second Step 5<br>Aurentee<br>Aurentee |
|                                                                                                    | Configure CEI<br>Distribution<br>Step Zi<br>Confirm CEI<br>Server Reboot<br>He fore creating the cube, vou will need to supply the<br>Alphablox host connection settings. When you are ready<br>to create the cube, click Create.<br>If you want to remove a previously created cube, click<br>Remove.<br>Create Remove                                                                                                    |

This is the panel for step 5 of the life cycle which will import the cubes to Alphablox. All versions of a model use the same CEI server, so for subsequent version deployments, this step is read only.

You will need to specify the host name of the Dashboard server and the RMI port for the server. A typical RMI port is 2810, but check the Portal log for the actual value.

| IBM So                                                                                                    | ftware Group                                                                                                    | <u>IKM</u>                                                                                                    |
|----------------------------------------------------------------------------------------------------|----------------------------------------------------------------------------------------------------|----------------------------------------------------------------------------------------------------|
| IBM So<br>Version - S<br>Ceneral Properties<br>Model<br>(DSAndTacks<br>Version<br>2006-11-<br>02T09:13:58 | Atware Group<br>Constraints of the second second seco | C Cal Cal Control Control Cont |
|                                                                                                    |                                                                                                    | Current<br>Active<br>Target<br>-Select-                                                                                                    |
|                                                                                                    | Light the administrative                                                                                                    | 12<br>© 2007 IBM Corporation                                                                                                    |

This is the panel for step 6 of the life cycle which will configure the CEI distribution for your model. Here you will enter information relative to your CEI Server configuration. Note that if you are using a Basic installation setup, then you may be able to take all the defaults and just click Apply.

| IBM Software Group                                                                                                    |                                                                                                    | IRM |
|----------------------------------------------------------------------------------------------------|----------------------------------------------------------------------------------------------------|-----|
| Version - Runtime conf                                                                                                    | figuration                                                                                                    |     |
| General Properties       Version Properties         Model       = Setup Wizard         ClopsindTacks       = Runtime Configuration         2006-11-       = View Model         02009:13:58       = View Model         General Properties       Event processing batch size         100       On-time situation checking interval (minutes)         1 | General       Error Handling         General Properties         In-doubt events resolution checking         Stop if "no correlation" exception occurs         Stop if "one correlation" exception occurs         Stop if "multiple correlation" exception occurs         Stop if "no parent" exception occurs         Stop if "no parent" exception occurs         Stop if "multiple parent" exception occurs         Stop if "number out of range" exception occurs         Ignore runtime exceptions | -   |
|                                                                                                    |                                                                                                    | 1:  |

If you click on Runtime Configuration in the version panel for a model, you will see this panel with two tabs. In the General tab, you have two fields that are the same as in the previous version, the **Event processing batch size** and the **On-time situations checking interval**. On the Error Handling tab there are various check boxes that you can use to control the behavior of your model in various error conditions. You can choose to ignore runtime exceptions, or you can stop processing if there are exceptions regarding correlation or missing parent monitoring contexts. In-doubt events are those events that cannot be determined to have been processed due to an application server failure. If any problems are detected, an alert is logged and can be viewed in the Alerts view by the administrator in the Dashboard server.

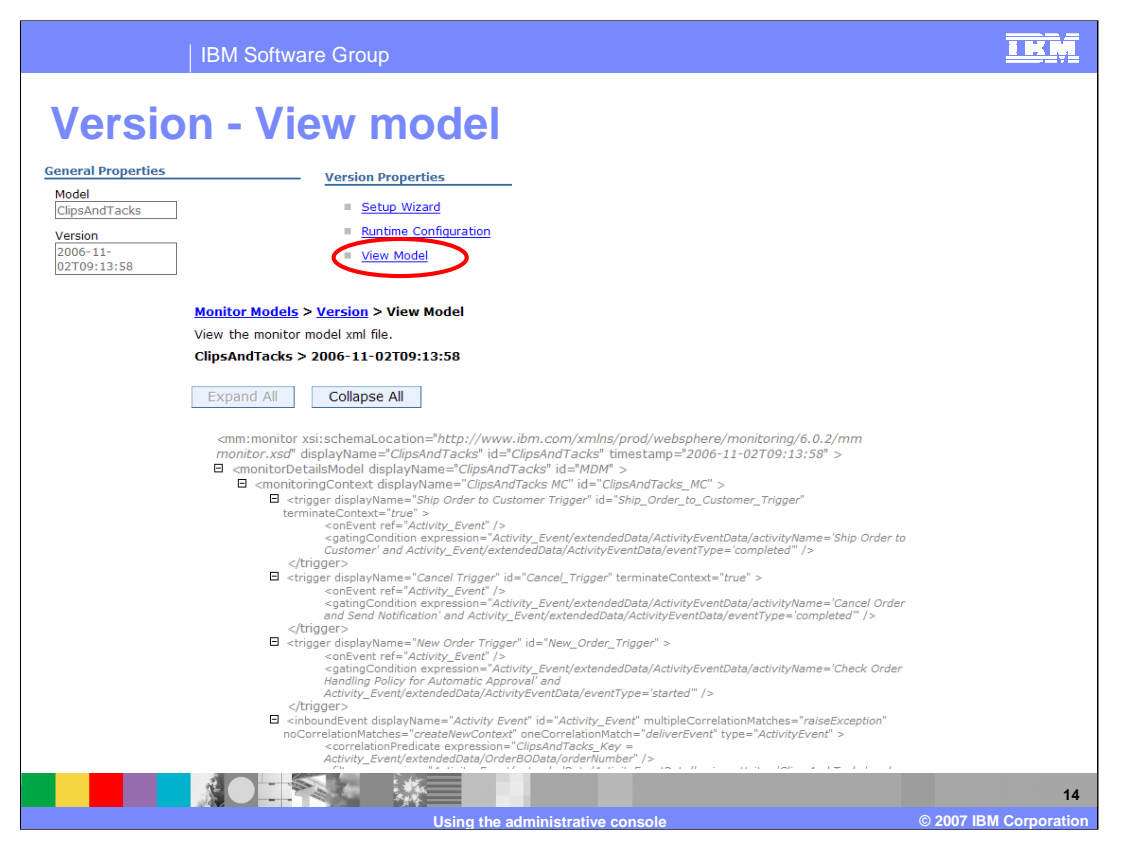

If you click on View Model in the version panel for a model, you will see this screen which shows the Monitor Model XML file. This may be handy to view specific business measures definitions without having to leave the administrative console.

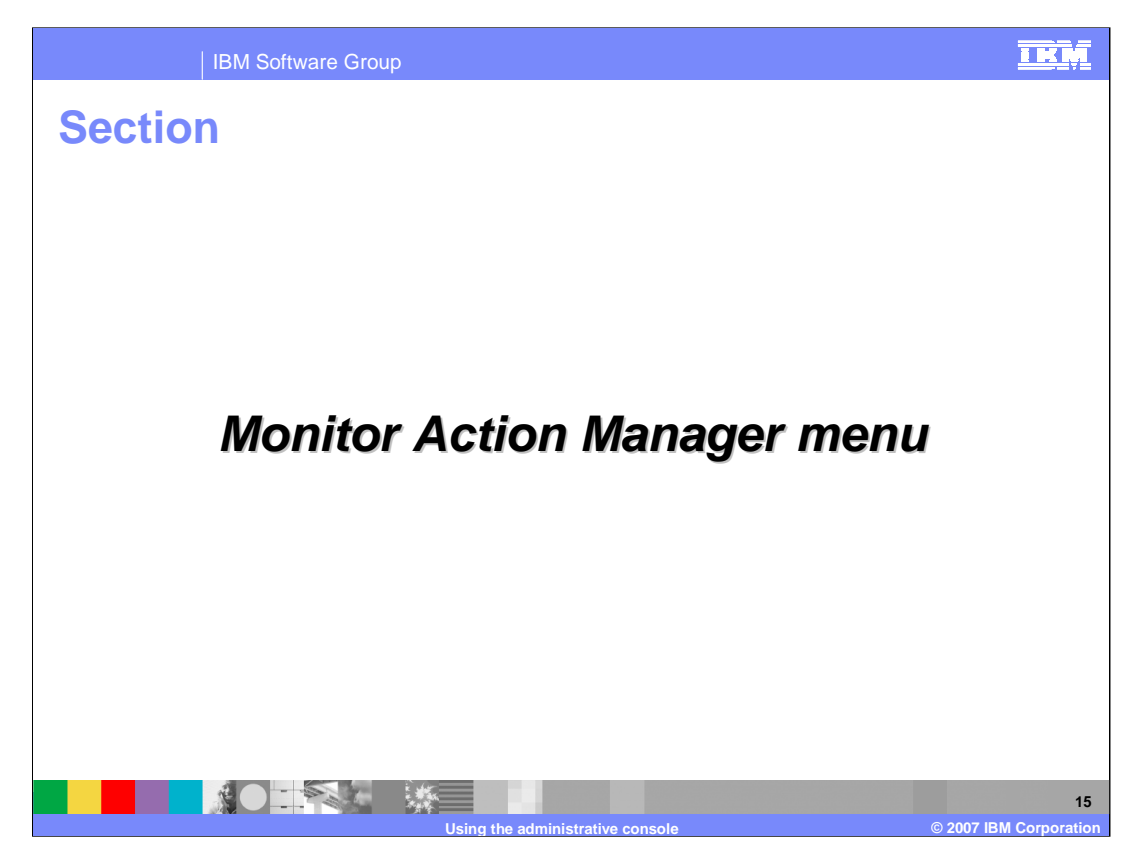

This section covers the sub-menus of the Action Manager menu.

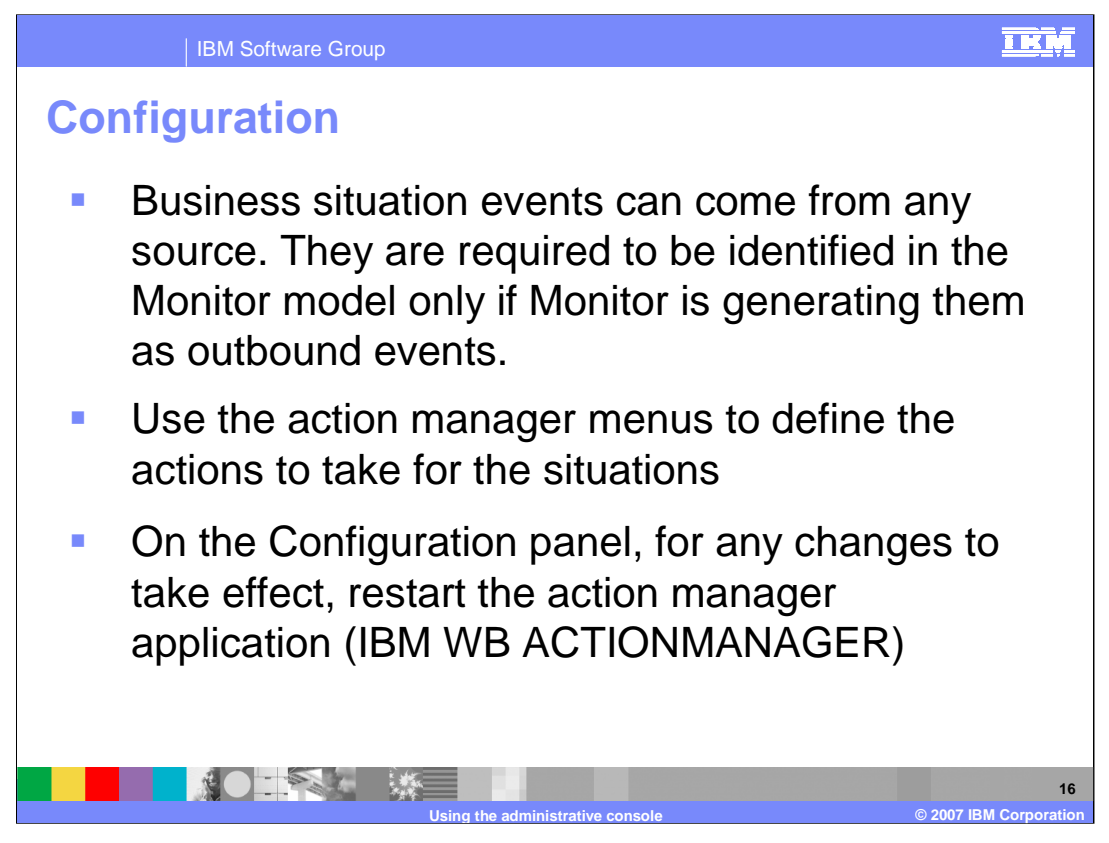

Business situation events can be generated by the monitor model or from any other source, as long as the event contains the BusinessSituationName extended data field. The action manager menus are used to define the actions to take for the situation events.

When making changes to the Action Manager configuration (General tab or LDAP tab), you need to restart the Action Manager application. This does not apply to the creation of templates or situation event bindings. Those items are created and updated immediately.

| IBM Software Group                                                                                                    | IKM |
|----------------------------------------------------------------------------------------------------|-----|
| Configuration (cont.)                                                                                                    |     |
| Configuration 2 -                                                                                                    |     |
| Configuration         Global configuration values that persist for each template of the given type.         General       LDAP         General Properties       SMTP sender name         default@127.0.0.1       SMTP host name         localhost       SMTP port number         25       CEI action logging         On       On |     |
| Apply OK Reset Cancel                                                                                                    | 17  |

This is a screen capture of the Configuration tabs for Action Manager.

You may want to turn on CEI Action logging to drop Action Manager alerts onto the bus for logging purposes or problem resolution.

| IBM Software Group                                                            | <u>ikņ</u>             |
|-------------------------------------------------------------------------------|------------------------|
| LDAP configuration                                                            |                        |
| Configuration                                                                 |                        |
| Global configuration values that persist for each template of the given type. |                        |
| General LDAP                                                                  |                        |
| General Properties                                                            |                        |
| LDAP URL<br> dap://wsbeta063.austin.ibm.c                                     |                        |
| LDAP user ID<br>cn=root                                                       |                        |
| LDAP password                                                                 |                        |
| LDAP alert<br>uid                                                             |                        |
| LDAP cell phone<br>mobile                                                     |                        |
| LDAP email<br>mail                                                            |                        |
| LDAP pager<br>pager                                                           |                        |
| Apply OK Reset Cancel                                                         |                        |
| Lising the administrative console                                             | © 2007 IBM Corporation |

You will need an LDAP Server, such as Tivoli Directory Server, to setup Action Manager. This is a Screen capture of the LDAP Configuration tab for Action Manager.

The alert field is the name of the user ID field in the directory. The LDAP query will retrieve a user record from the directory, and the value of the field named "uid" will be the user ID that will be sent the alert. So if uid=NewUser on the record in the directory, then you will need to logon to Portal as NewUser in order to receive the alerts.

The "cell phone" field is the name of the mobile telephone field in the directory. If the field called "mobile" contains the value "999-555-1234@phoneCo.com" on the user record in the directory, then the alert message will be sent to that e-mail address for text messaging notification using the mobile telephone.

The e-mail field is the name of the e-mail field in the directory; the value of that field will be used to e-mail an alert message.

The pager field is the name of the pager field in the directory, and works in the same manner, sending a page to the contents of that field.

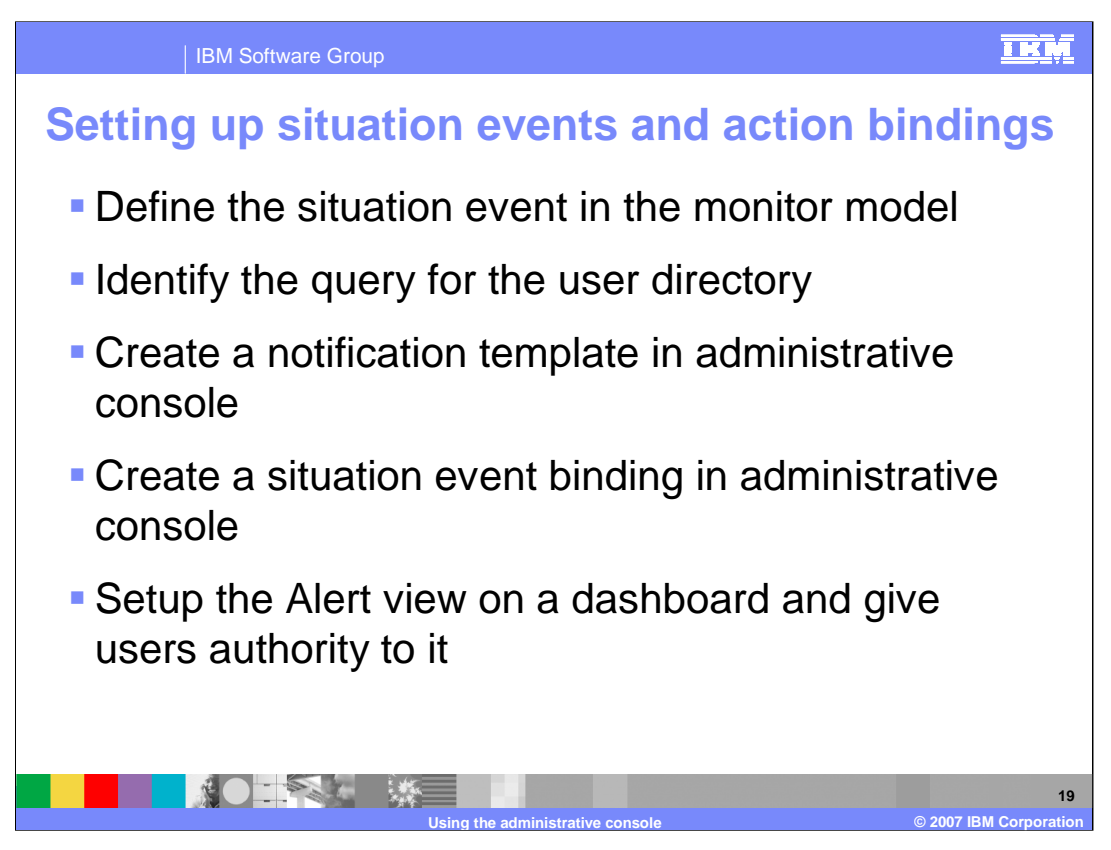

This is the high level process for setting up actions in response to situation events which are defined in the business measures model.

First you create the situation event in the model and identify the associated trigger.

You will need to create a query which identifies the users that you want to extract from the user directory.

You create a notification template that identifies the nature of the action, such as e-mail, alert or Web service.

Then you bind the situation event to one or more notification templates.

Finally, for alert type bindings, you configure the Alert view on the dashboard server.

| IBM Software Group                                                                                 | IEM |
|----------------------------------------------------------------------------------------------------|-----|
| Notification template                                                                              |     |
| Notification Template Configuration                                                                |     |
| General Properties                                                                                 |     |
| + Template name<br>AlertLate                                                                       |     |
| Description<br>Order processing time                                                               |     |
| Action service type<br><ul> <li>Alert</li> <li>Cell phone</li> <li>Email</li> <li>Pager</li> </ul> |     |
| To (LDAP query)<br>(&(objectclass=top)(objectClas<br>Subject<br>Order processing time              |     |
| Body<br>The average order processing time<br>is %<br>AverageOrderProcessingDays%<br>days.          |     |
| LDAP root                                                                                          |     |
| Apply OK Reset Cancel                                                                              |     |
|                                                                                                    | 20  |

This is a screen capture of the Notification Template for Action Manager.

The LDAP query is used to pick specific individuals or groups of individuals from the directory.

Note in the Body of the alert the use of substitution variable

%AverageOrderProcessingDays%. AverageOrderProcessingDays is a field which was defined on the outbound event in the model, and it will be substituted for variable %AverageOrderProcessingDays%. You may also use substitution variables in the subject of the notification.

| IBM Software Gro                                                                                                    | pup                                                                                                    |                                | <u> </u>                                                                                  |
|----------------------------------------------------------------------------------------------------|----------------------------------------------------------------------------------------------------|--------------------------------|-------------------------------------------------------------------------------------------|
| KPI Model  ChysAndTacks  ChysAndTacks  My KPI Context  Average Order Furfilment KPI Augu  My Average Order Profilement KPI Augu  My Decined Order KPI                                                              | Outbound Event Details     Edit the details of the outbound event, w     ID: Order_Fulfilment_Outboun                                                                              | t.)<br>hich is sent<br>d_Event | by the monitoring context. The type must be an event definition.                          |
| In Percent of Orders Approved KPI     Declined Order Trigger     Order Fulfilment Timer Trigger     No Declined Order Outbound Event     No Order Fulfilment Outbound Event     No Order Fulfilment Outbound Event | Name: Order Fulfilment Outbound Description: Itype: LateAverageOrderShippedE  • Event Attributes Details Specfy the triggers that cause the event attribute when the event is sent | vent<br>vent<br>to be sent.    | Use the Expression column to specify the value for each event                             |
|                                                                                                    | Name                                                                                                    | Turno                          | Expransion                                                                                |
|                                                                                                    | Order Fulfilment Timer Trigger                                                                                                    | туре                           | Expression                                                                                |
|                                                                                                    | Broperty Data                                                                                                    |                                |                                                                                           |
|                                                                                                    | - Extended Data                                                                                                    |                                |                                                                                           |
|                                                                                                    | AverageOrderProcessingDays<br>Businesssicuationivame                                                                                                    | string<br>string               | string(decimal(Average_Order_Fulfilment_KPI_August_2006<br>'Average shipment is too late' |
|                                                                                                    |                                                                                                    |                                | Add Remove                                                                                |
| <                                                                                                    |                                                                                                    |                                | remove                                                                                    |
|                                                                                                    | (isual Model: Event Model: ClinsAndTacks.mm)                                                                                                    |                                |                                                                                           |
| Monitor Details Model Data Mart Model KPI Model                                                                                                    |                                                                                                    |                                |                                                                                           |

This screen capture from the Monitor Model Editor shows the outbound event that was defined in the KPI model. In it is the definition of AverageOrderProcessingDays which is used as a substitution variable in the body of the alert.

| IBM Software Group                                                                                                    |                             |
|----------------------------------------------------------------------------------------------------|-----------------------------|
| Web services template                                                                                                    |                             |
| Web Services Template Configuration                                                                                                    |                             |
| General Properties                                                                                                    |                             |
| * Template name<br>MyTemplate                                                                                                    |                             |
| Description<br>The web services template                                                                                                    |                             |
| Target namespace<br>my.domain.com                                                                                                    |                             |
| Service name<br>MyService                                                                                                    |                             |
| End point address<br>[http://my.domain.com:9080/sit                                                                                                    |                             |
| Port type<br>SituationManager                                                                                                    |                             |
| Operation name<br> handleSituation                                                                                                    |                             |
| Input message name<br>xmlSerializedEventMessage                                                                                                    |                             |
| Apply OK Reset Cancel                                                                                                    |                             |
|                                                                                                    |                             |
|                                                                                                    | 22                          |
| Operation name         handleSituation         Input message name         xmlSerializedEventMessage         Apply       OK         Reset       Cancel         Using the administrative console | 22<br>© 2007 IBM Corporatio |

This is a screen capture of the Web Services Template for Action Manager.

Note that the Web service is sent the entire event as a serialized XML string. Your Web service must be capable of parsing the XML event string to access the individual elements in the event message.

| IBM Software Group                                     |                     |  |
|--------------------------------------------------------|---------------------|--|
| Situation event bin                                    | ding                |  |
|                                                        | 0                   |  |
| New Situation Event Binding                            |                     |  |
| General Properties                                     |                     |  |
| * Situation event name<br>Average shipment is too late |                     |  |
| Description<br>Order processing time                   |                     |  |
| Apply OK Reset Cancel                                  |                     |  |
| Preferences                                            |                     |  |
| Add Remove                                             |                     |  |
| 0 0 # \$                                               |                     |  |
| Select Template Name 🗘                                 | Action Service Type |  |
| AlertLate                                              | AlertHandler        |  |
| Total 1                                                |                     |  |
|                                                        |                     |  |
|                                                        |                     |  |
|                                                        |                     |  |
|                                                        |                     |  |

This is a screen capture of the Situation Event Binding for Action Manager. You see a situation event "Average shipment is too late" and there is a template which has been assigned to this situation event. In this case, the template is service type Alert, but you could also add other templates and they could be any of the three service types: Web Service, E-mail and Alert.

The 'Situation event name' should match the defined situation in the monitor model. See the next slide for an example of the situation definition in the monitor model.

| IBM Software Gro                                                                                                    | pup                                                                                                    |                                               |                                                                                          |
|----------------------------------------------------------------------------------------------------|----------------------------------------------------------------------------------------------------|-----------------------------------------------|------------------------------------------------------------------------------------------|
| Situation events<br>EVI Model<br>© Coshdracs<br>© My KPI Context<br>© My KPI Context<br>© Coshdrack<br>© Coshdrack<br>© Cos | Dutbound Event Details     Edit the details of the outbound event, st     ID: Order_Fuffiment_Outbound     Name: Order Fuffiment Outbound     Description:     Type: LateAverageOrderShipped                | vhich is sent<br>id_Event<br>I Event<br>Event | by the monitoring context. The type must be an event definition. Edit Edit Browse        |
|                                                                                                    | <ul> <li>Event Attributes Details</li> <li>Specify the triggers that cause the even<br/>attribute when the event is sent.</li> <li>Name</li> <li>Order Fußliment Timer Trigger<br/>Property Data</li> </ul> | t to be sent.                                 | Use the Expression column to specify the value for each event Expression                 |
|                                                                                                    | Extended Data     AverageOrdenRecessingDays     BusinessSituationName                                                                                                    | string<br>string                              | string(decima(Average_Order_Fulfilment_KPI_August_2006<br>'Average shipment is too late' |
| Monitor Detais Model Data Mart Model KPI Model                                                                                                    | rsual Model Event Model ClipsAndTacks.mn                                                                                                    | 1                                             | Add Remove                                                                               |
|                                                                                                    | Using the administrativ                                                                                                    | e console                                     | e 2007 IBM Corporation                                                                   |

The 'Situation event name' in the situation event binding should match the defined situation in the monitor model. This is a screen capture from the Monitor Model Editor of the outbound event in the KPI model. You should set BusinessSituationName equal to "Average shipment is too late" and this matches the name of the situation event binding.

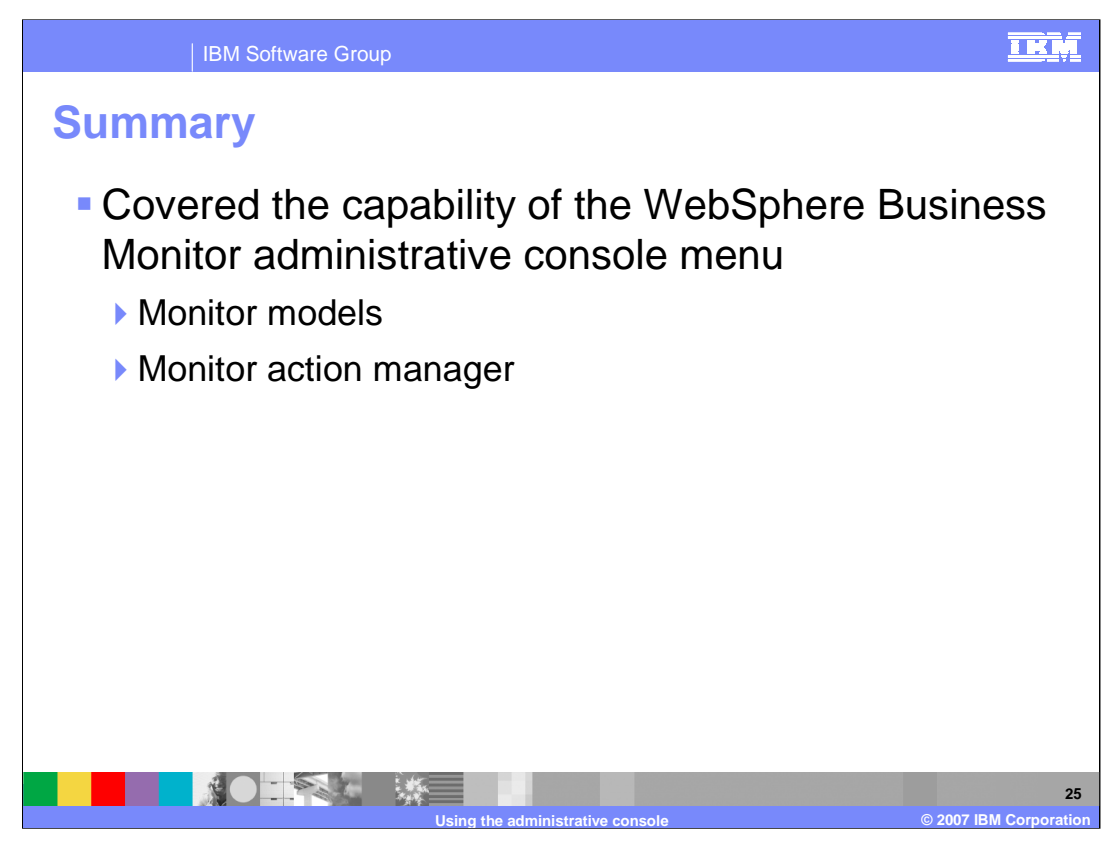

In summary, this presentation has covered some of the options available on the Monitor Models menu and the Action Manager menu in the administrative console of WebSphere Business Monitor version 6.0.2.

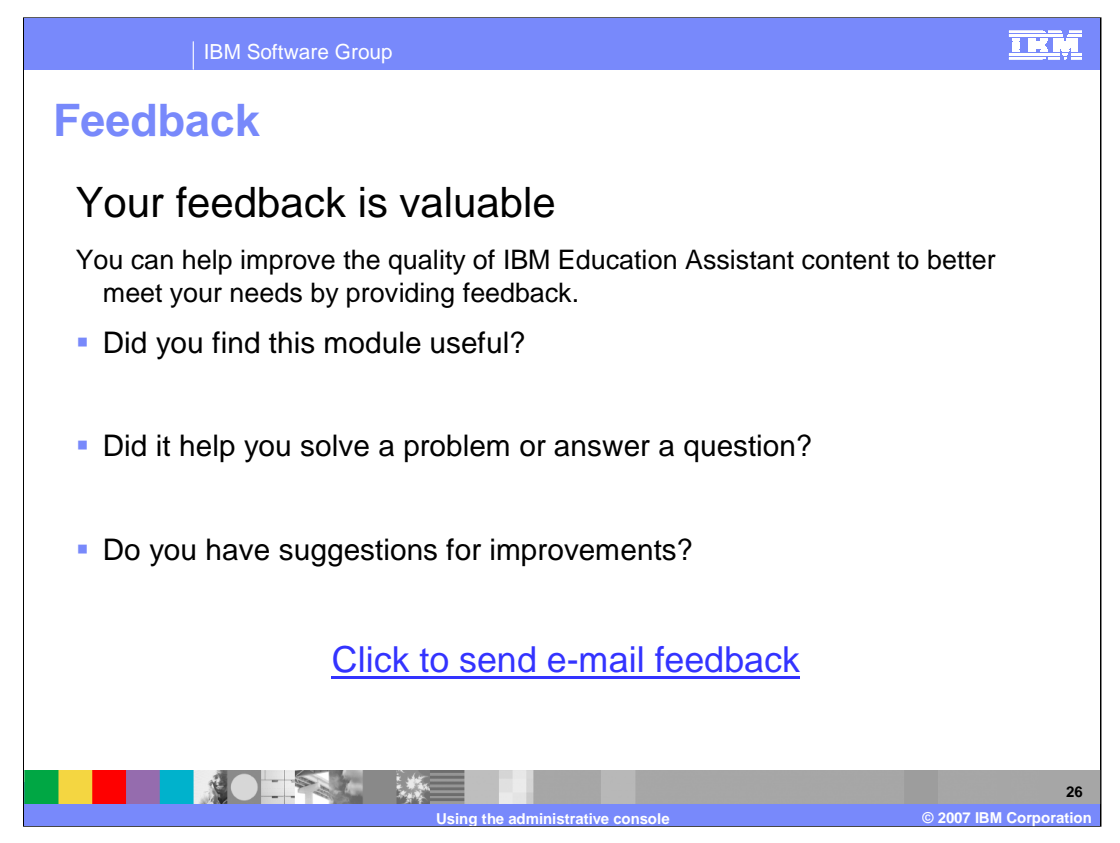

You can help improve the quality of IBM Education Assistant content by providing feedback.

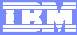

## Trademarks, copyrights, and disclaimers

The following terms are trademarks or registered trademarks of International Business Machines Corporation in the United States, other countries, or both:

IBM WebSphere

Product data has been reviewed for accuracy as of the date of initial publication. Product data is subject to change without notice. This document could include technical inaccuracies or typographical errors. IBM may make improvements or changes in the products or programs described herein at any time without notice. Any statements regarding IBM's future direction and intent are subject to change or withdrawal without notice, and represent goals and objectives only. References in this document to IBM products, programs or services available in all countries in which IBM operates or does business. Any reference to an IBM Program Product in this document is not intended to state or imply that only that program product may be used. Any functionally equivalent program, that does not infringe IBM's intellectual property rights, may be used instead.

Information is provided "AS IS" without warranty of any kind. THE INFORMATION PROVIDED IN THIS DOCUMENT IS DISTRIBUTED "AS IS" WITHOUT ANY WARRANTY, EITHER EXPRESS OR IMPLIED. IBM EXPRESSLY DISCLAIMS ANY WARRANTIES OF MERCHANTABILITY, FITNESS FOR A PARTICULAR PURPOSE OR NONINFRINGEMENT. IBM shall have no responsibility to update this information. IBM products are warranted, if at all, according to the terms and conditions of the agreements (for example, IBM Customer Agreement, Statement of Limited Warranty, International Program License Agreement, etc.) under which they are provided. Information concerning non-IBM products may obtained from the suppliers of those products, their published announcements or other publicity available sources. IBM has not tested those products in connection with this publication and cannot confirm the accuracy of performance, compatibility or any other claims related to non-IBM products.

IBM makes no representations or warranties, express or implied, regarding non-IBM products and services.

The provision of the information contained herein is not intended to, and does not, grant any right or license under any IBM patents or copyrights. Inquiries regarding patent or copyright licenses should be made, in writing, to:

IBM Director of Licensing IBM Corporation North Castle Drive Armonk, NY 10504-1785 U.S.A.

Performance is based on measurements and projections using standard IBM benchmarks in a controlled environment. All customer examples described are presented as illustrations of how those customers have used IBM products and the results they may have achieved. The actual throughput or performance that any user will experience will vary depending upon considerations such as the amount of multiprogramming in the user's job stream, the I/O configuration, the storage configuration, and the workload processed. Therefore, no assurance can be given that an individual user will achieve throughput or performance improvements equivalent to the ratios stated here.

© Copyright International Business Machines Corporation 2007. All rights reserved.

Note to U.S. Government Users - Documentation related to restricted rights-Use, duplication or disclosure is subject to restrictions set forth in GSA ADP Schedule Contract and IBM Corp.

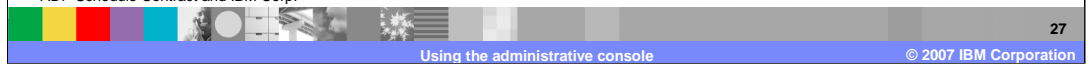